Die Bestandserfassung eines Artikels mit zugeordneten Unterartikeln im Formular "Erfassen Warenbestand", ist identisch mit der bereits beschriebenen Methode der "Artikel-Bestandserfassung". Der Vollständigkeit halber zeigen wir Ihnen die Vorgehensweise an einem Beispiel auf.

Das E-Learning liegt im interaktiven Modus, im Präsentationsmodus und im Filmmodus vor. Wechseln Sie bei Bedarf den Modus mit Hilfe der Recorder-Funktion.

## Lernziele

Sie sind in der Lage:

einen Artikel mit zugeordneten Unterartikeln in den Bestand zu nehmen

## Formular aufrufen

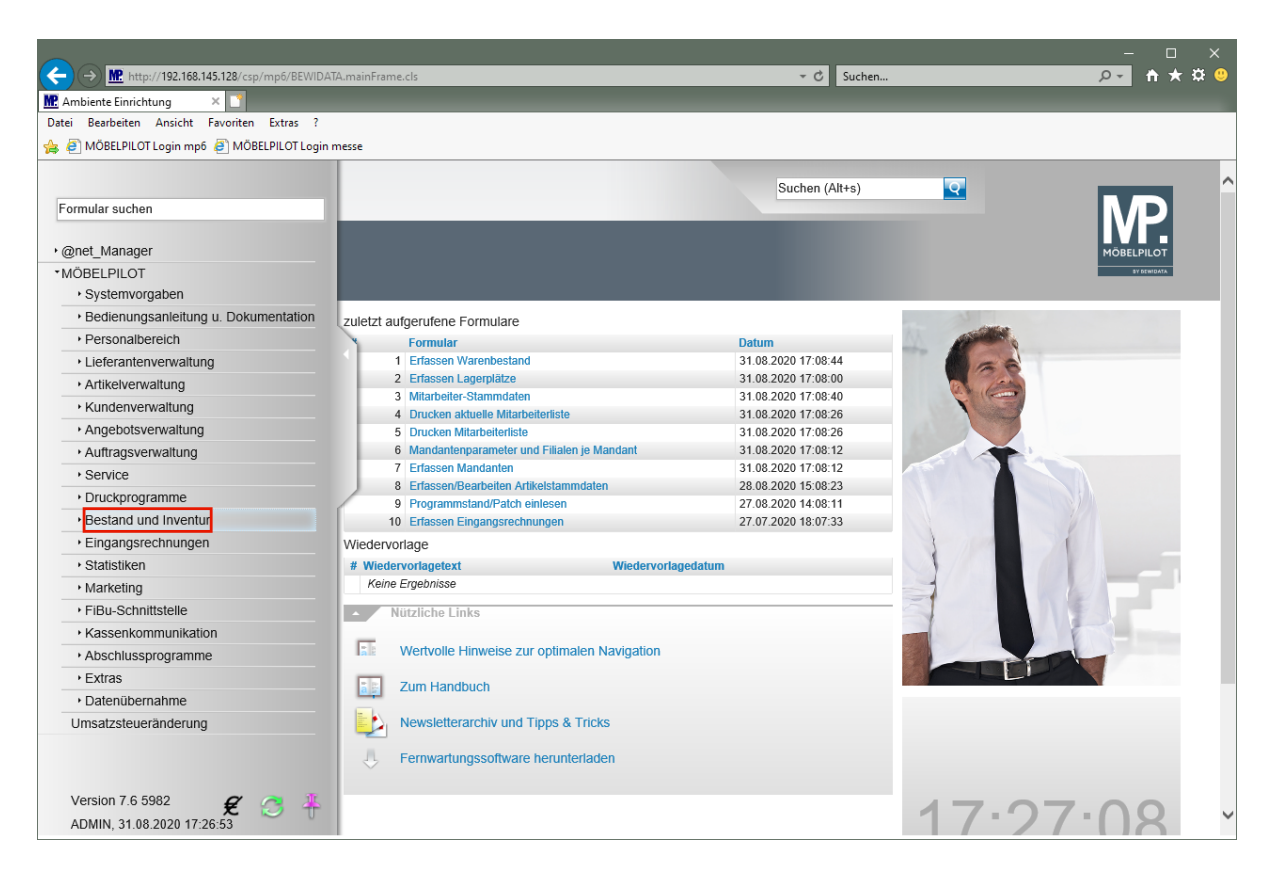

Klicken Sie auf den Hyperlink Bestand und Inventur.

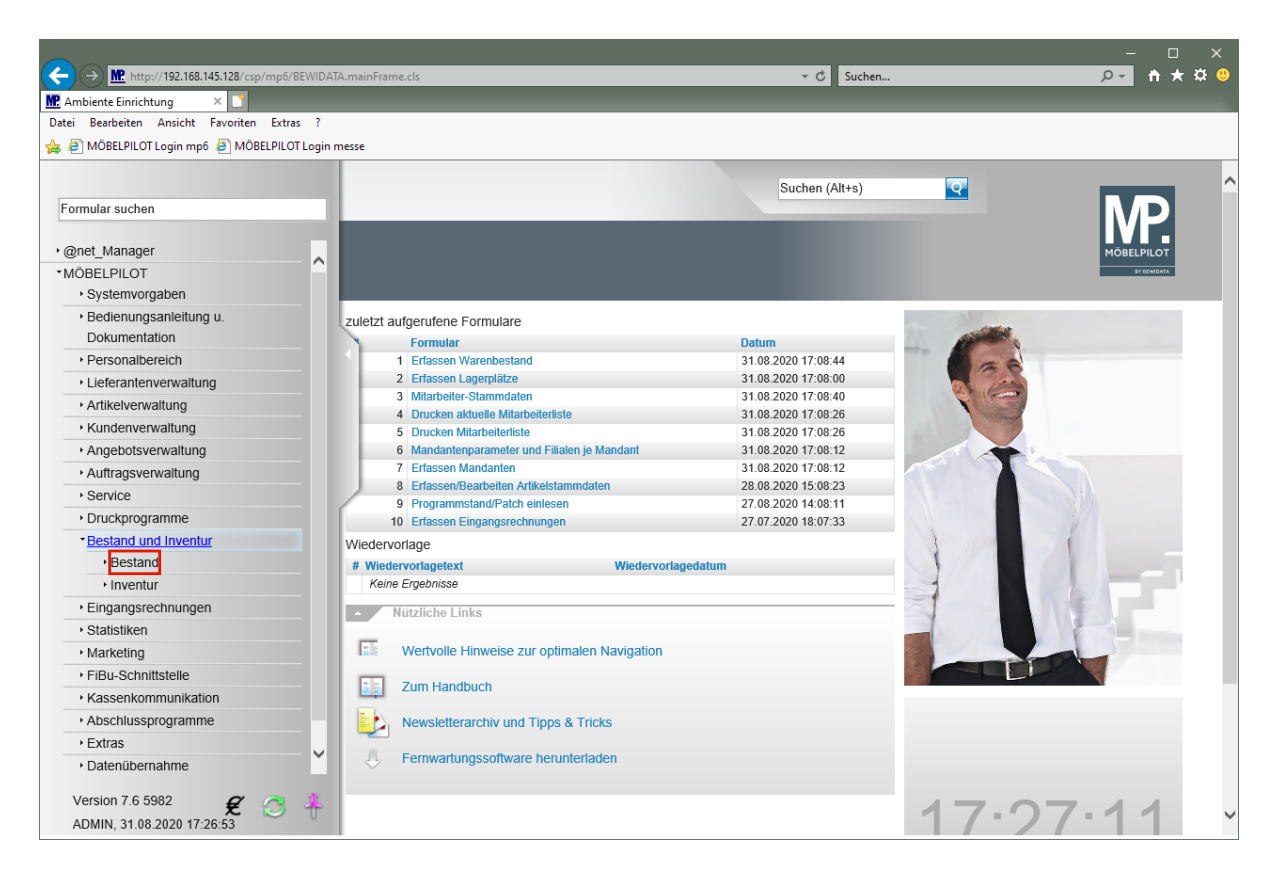

Klicken Sie auf den Hyperlink Bestand.

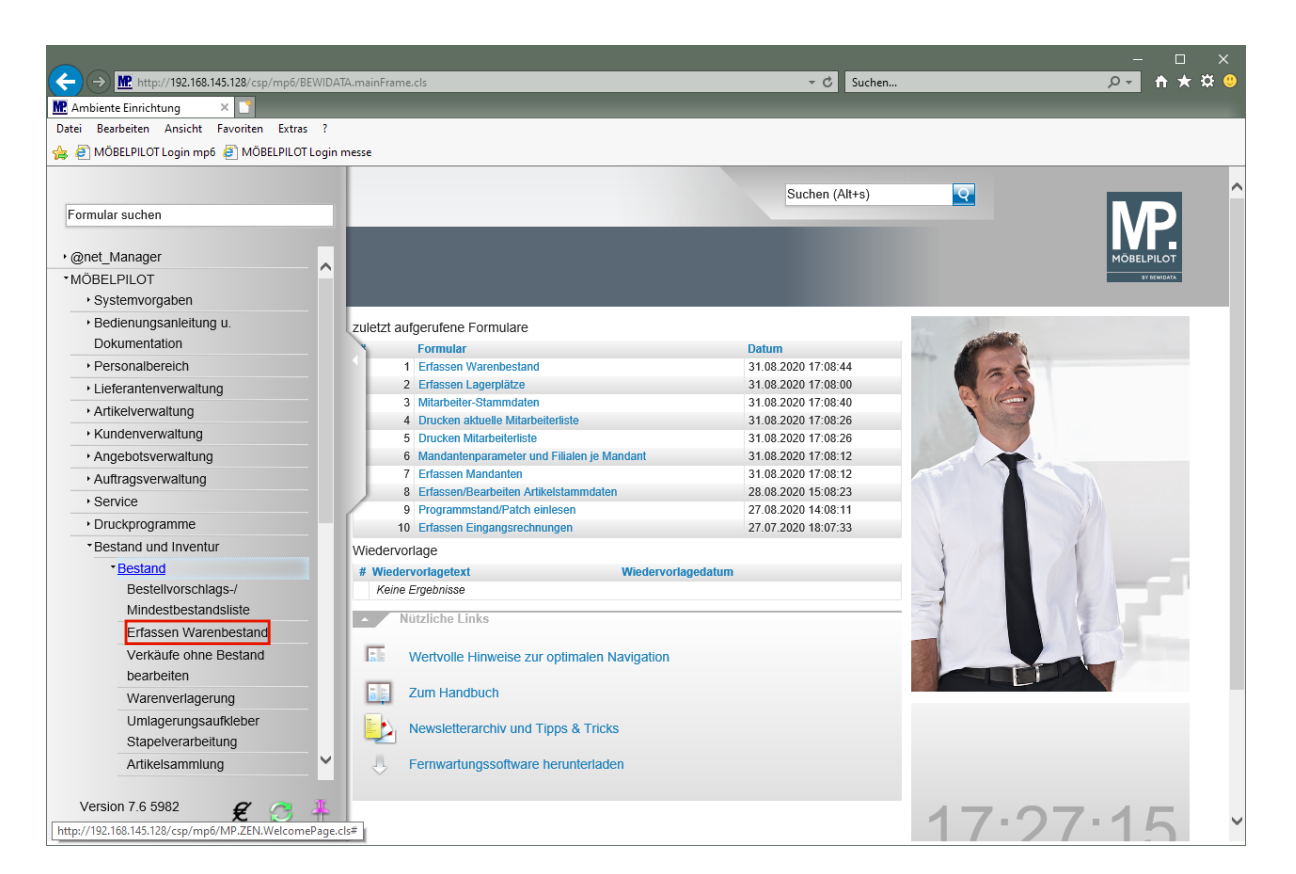

Klicken Sie auf den Hyperlink Erfassen Warenbestand.

## Formularreiter: Bestand

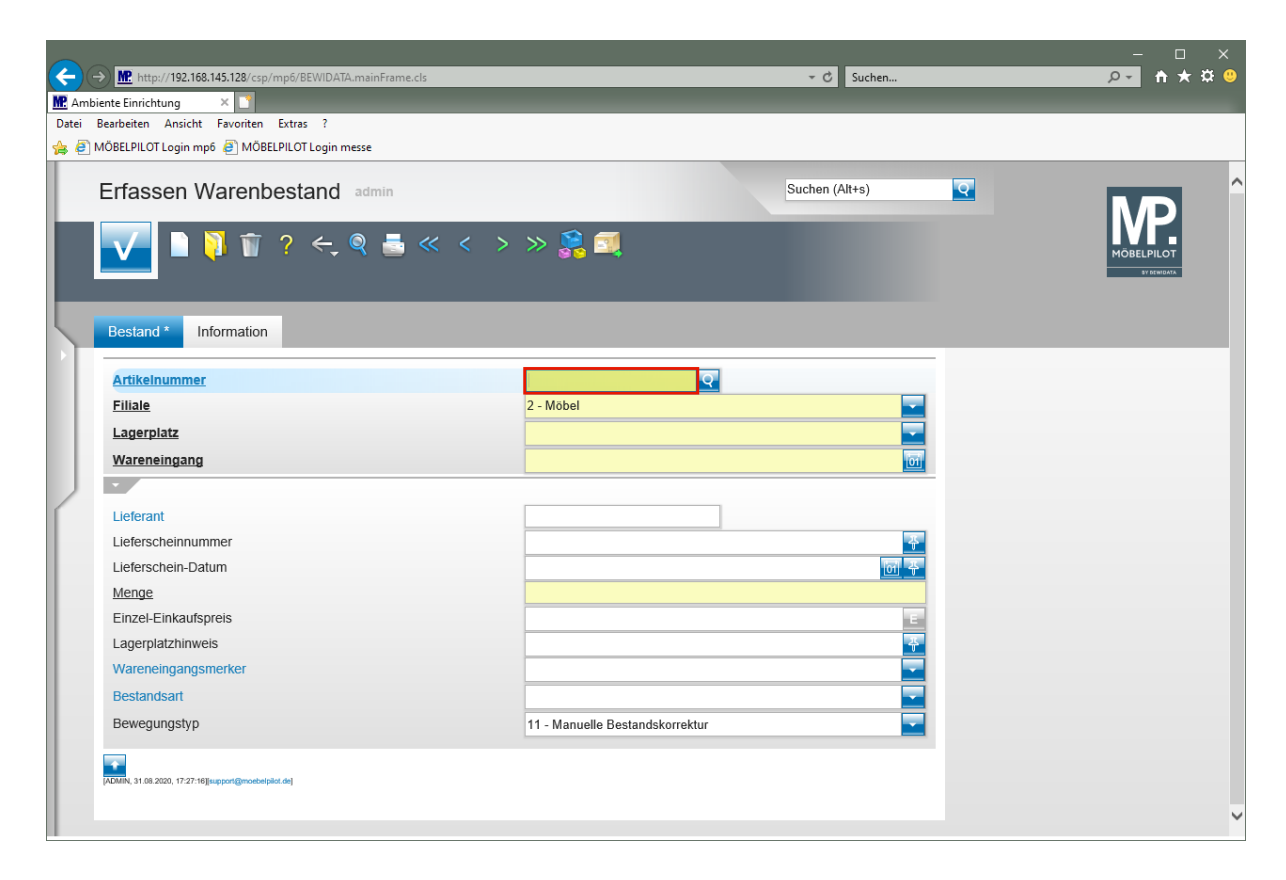

Geben Sie 70058,37 im Feld Artikelnummer ein.

| ← → M http://192.168.145.128/csp/mp6/BEWIDATA.mainFrame.cls |                               | → Ċ Suchen     | - □ ×<br>₽ <b>- ↑ ★ ☆ ()</b> |
|-------------------------------------------------------------|-------------------------------|----------------|------------------------------|
| M Ambiente Einrichtung 🛛 🗙 🎦                                |                               |                |                              |
| Datei Bearbeiten Ansicht Favoriten Extras ?                 |                               |                |                              |
| 🚖 🗿 MÖBELPILOT Login mp6 🧃 MÖBELPILOT Login messe           |                               |                |                              |
| Erfassen Warenbestand admin                                 |                               | Suchen (Alt+s) |                              |
| I (1) (1) (1) (1) (1) (1) (1) (1) (1) (1)                   | < < > > 🎇 🚉                   |                |                              |
| Bestand * Information                                       |                               |                | _                            |
| Artikelnummer                                               | 70058,37 ×                    | <u>२</u>       |                              |
| Filiale                                                     | 2 - Möbel                     |                |                              |
| Lagerplatz                                                  |                               |                |                              |
| Wareneingang                                                |                               |                |                              |
|                                                             |                               |                |                              |
| Lieferant                                                   |                               |                |                              |
| Lieferscheinnummer                                          |                               |                |                              |
| Lieferschein-Datum                                          |                               | [6] 풍          |                              |
| Menge                                                       |                               |                |                              |
| Einzel-Einkaufspreis                                        |                               | E              |                              |
| Lagerplatzhinweis                                           |                               | 푸              |                              |
| Wareneingangsmerker                                         |                               |                |                              |
| Bestandsart                                                 |                               |                |                              |
| Bewegungstyp                                                | 11 - Manuelle Bestandskorrekt | ur 🔽           |                              |
|                                                             |                               |                |                              |
| [ADMIN, 31.08.2020, 17:27:16][support@moebelpliot.de]       |                               |                |                              |
|                                                             |                               |                |                              |
|                                                             |                               |                |                              |

Klicken Sie im Auswahlfeld Filiale auf die Schaltfläche Öffnen.

| ← → M http://192.168.145.128/csp/mp6/BEWIDATA.ma     | inFrame.cls             | → Ĉ Suchen     | ۵- 🕇 🖈 | ¢ 🌣 🙂 |
|------------------------------------------------------|-------------------------|----------------|--------|-------|
| Datei Bearbeiten Ansicht Favoriten Extras ?          |                         |                |        |       |
| 👍 🧃 MÖBELPILOT Login mp6 🎒 MÖBELPILOT Login messi    |                         |                |        |       |
|                                                      | -                       |                |        |       |
| Erfassen Warenbestand                                | Imin                    | Suchen (Alt+s) |        | 1     |
|                                                      |                         |                | - NP   |       |
|                                                      |                         |                |        |       |
| Bestand * Information                                |                         |                | _      |       |
| Artikelnummer                                        | 0 - Lager               |                |        |       |
| Filiale                                              | 1 - Küchen<br>2 - Möbel |                |        |       |
| Lagerplatz                                           | 3 - Boutique            |                |        |       |
| Wareneingang                                         |                         | 01             |        |       |
|                                                      |                         |                | 1      |       |
| Lieferant                                            | 70058                   |                |        |       |
| Lieferscheinnummer                                   |                         |                |        |       |
| Lieferschein-Datum                                   |                         |                |        |       |
| Menge                                                |                         |                |        |       |
| Einzel-Einkaufspreis                                 |                         | 774.22         |        |       |
| Lagerplatzhinweis                                    |                         |                |        |       |
| Wareneingangsmerker                                  |                         |                |        |       |
| Bestandsart                                          |                         |                |        |       |
| Bewegungstyp                                         | 11 - Manuelle Bestand   | dskorrektur    |        |       |
|                                                      |                         |                |        |       |
| ADMIN, 31.08.2020, 17:27:16][support@moebelpilot.de] |                         |                |        |       |
|                                                      |                         |                |        |       |
|                                                      |                         |                |        |       |

Klicken Sie auf den Listeneintrag 0 - Lager.

| Mt http://192.168.145.128/csp/mp6//BEWIDATA.mainFrame.cls | _                     | → C Suchen            | _        | – □ ×                    |
|-----------------------------------------------------------|-----------------------|-----------------------|----------|--------------------------|
| Ambiente Einrichtung ×                                    |                       |                       |          |                          |
| Datei Bearbeiten Ansicht Favoriten Extras ?               |                       |                       |          |                          |
| 🚖 🧧 MÖBELPILOT Login mp6 🧧 MÖBELPILOT Login messe         |                       |                       |          |                          |
| Erfassen Warenbestand admin                               |                       | Suchen (Alt+s)        | <b>Q</b> | MD                       |
| I N R R R R R R R R R R R R R R R R R R                   | < > > 🎇 🗐             |                       |          | MÖBELPILOT<br>BY BENBANA |
| Bestand * Information                                     | _                     |                       | -        |                          |
| Artikelnummer                                             | 70058-00037           | Global 5000,Essgruppe |          |                          |
| Filiale                                                   | 0 - Lager             | <u> </u>              |          |                          |
| Lagerplatz                                                |                       |                       |          |                          |
| Wareneingang                                              |                       | 01                    |          |                          |
|                                                           |                       |                       | -        |                          |
| Lieferant                                                 | 70058                 |                       |          |                          |
| Lieferscheinnummer                                        |                       | ·                     |          |                          |
| Lieferschein-Datum                                        |                       | <u>[m]</u> 풍          |          |                          |
| Menge                                                     |                       |                       |          |                          |
| Einzel-Einkaufspreis                                      |                       | 774,22                |          |                          |
| Lagerplatzhinweis                                         |                       | <u>-</u>              |          |                          |
| Wareneingangsmerker                                       |                       | <u> </u>              |          |                          |
| Bestandsart                                               |                       |                       |          |                          |
| Bewegungstyp                                              | 11 - Manuelle Bestand | lskorrektur           |          |                          |
|                                                           |                       |                       |          |                          |
| ADMIN, 31.08.2020, 17:27:16][support@moebelpilot.de]      |                       |                       |          |                          |
|                                                           |                       |                       |          |                          |
|                                                           |                       |                       |          |                          |

Klicken Sie im Auswahlfeld Lagerplatz auf die Schaltfläche Öffnen.

| C       | Me. http://192.168.145.128/csp/mp6/BEWIDATA.mainFrame.cls ente Einrichtung × | _                                     | ✓ ♥ Suchen             | × ۵ –<br>۶ <b>۰ † * ۵</b> (۵ |
|---------|------------------------------------------------------------------------------|---------------------------------------|------------------------|------------------------------|
| Datei B | Bearbeiten Ansicht Favoriten Extras ?                                        |                                       |                        |                              |
| 🚖 🥭 M   | lÖBELPILOT Login mp6 🗿 MÖBELPILOT Login messe                                |                                       |                        |                              |
|         | Erfassen Warenbestand admin                                                  | _                                     | Suchen (Alt+s)         |                              |
|         | ▲ ● ● ● ● ● ● ● ● ● ● ● ● ● ● ● ● ● ● ●                                      | < > > 🛼 🔂                             |                        | MÖBELPILOT<br>Prevelox       |
|         | Bestand * Information                                                        |                                       |                        | _                            |
|         | Artikelnummer                                                                | 70058-00037                           | Global 5000,Essgruppe  |                              |
|         | Filiale                                                                      | 0 - Lager                             | <b>T</b>               |                              |
|         | Lagerplatz                                                                   |                                       |                        |                              |
|         | Wareneingang                                                                 |                                       |                        |                              |
|         | •                                                                            | KTL - Kleintelle<br>LK - Lager Keller |                        |                              |
| ſ       | Lieferant                                                                    | P1 -<br>P2 -                          |                        |                              |
|         | Lieferscheinnummer                                                           | RET -                                 |                        |                              |
|         | Lieferschein-Datum                                                           |                                       | <u>তা</u> <del>ক</del> |                              |
|         | Menge                                                                        |                                       |                        |                              |
|         | Einzel-Einkaufspreis                                                         |                                       | 774,22 E               |                              |
|         | Lagerplatzhinweis                                                            |                                       | 풍                      |                              |
|         | Wareneingangsmerker                                                          |                                       | <b>•</b>               |                              |
|         | Bestandsart                                                                  |                                       | <b>—</b>               |                              |
|         | Bewegungstyp                                                                 | 11 - Manuelle Bestandskorrek          | tur 🔄                  |                              |
|         |                                                                              |                                       |                        |                              |
|         | ADMIN, 31.08.2020, 17:27:16][support@moebelpilot.de]                         |                                       |                        |                              |
|         |                                                                              |                                       |                        | ~                            |

Klicken Sie auf den Listeneintrag P1.

| -                                                                                                    |                            |                       | - 0        | l   |
|----------------------------------------------------------------------------------------------------|----------------------------|-----------------------|------------|-----|
| → Mttp://192.168.145.128/csp/mp6/BEWIDATA.mainFrame.cls                                                                                                    |                            | → 🖒 Suchen            | 🖈 🕆 ج      | k I |
| biente Einrichtung 🛛 🗙 💽                                                                                                    |                            |                       |            |     |
| Bearbeiten Ansicht Favoriten Extras ?                                                                                                    |                            |                       |            |     |
| MÖBELPILOT Login mp6 🧧 MÖBELPILOT Login messe                                                                                                    |                            |                       |            |     |
| Erfassen Warenbestand admin                                                                                                    |                            | Suchen (Alt+s)        |            |     |
| ■ 획 🗑 ? ← 🤍 🛎 <                                                                                                    | < < > » 💱 🗐                |                       | MÖBELPILOT |     |
| Bestand * Information                                                                                                    | 70058-00037                | Global 5000,Essgruppe | _          |     |
| Filiale                                                                                                    | 0 - Lager                  |                       |            |     |
| Lagerplatz                                                                                                    | P1-                        |                       |            |     |
| Wareneingang                                                                                                    |                            | 777                   |            |     |
| •                                                                                                    |                            |                       |            |     |
| Lieferant                                                                                                    | 70058                      |                       |            |     |
| Lieferscheinnummer                                                                                                    | 70050                      |                       |            |     |
|                                                                                                    |                            | <u>।</u><br>स्व       |            |     |
| Menge                                                                                                    |                            |                       |            |     |
| Finzel-Finkaufspreis                                                                                                    |                            | 77/ 22                |            |     |
| Lagerolatzhinweis                                                                                                    |                            | 114,22 -              |            |     |
| Wareneingangsmerker                                                                                                    |                            |                       |            |     |
| Bestandsart                                                                                                    |                            |                       |            |     |
| Bewegungstyp                                                                                                    | 11 - Manuelle Bestandskorr | rektur 🔽              |            |     |
|                                                                                                    |                            |                       |            |     |
| ADUN 31.08.2020 17:27:183upper/@moduloid.del                                                                                                    |                            |                       |            |     |
| fearments in concentral composition affection affection |                            |                       |            |     |
|                                                                                                    |                            |                       |            |     |

Klicken Sie im Eingabefeld Wareneingang auf den Hyperlink Datum.

| A OBELPLOT Legin meg @ MOBELPLOT Legin mess          Erfassen Warenbestand       some         Suchen (Altes)       Suchen (Altes)         Image:       Image:         Image:       Image:         Lagerplatz       Image:         Leferant       Image:         Leferant       Image:                                                                                                    | Ambiente Einrichtung ×      Datei Bearbeiten Ansicht Favoriten Extras ?                                                                                                    | - C Suchen                                                                                                    | – ⊔ ×<br>₽- ↑★¤७ |
|----------------------------------------------------------------------------------------------------|----------------------------------------------------------------------------------------------------|----------------------------------------------------------------------------------------------------|------------------|
| Erfassen Warenbestand     Image: Contraction     Image: Contraction   Image: Contraction   Image: Contraction                                                                                                    | 👍 🧃 MÖBELPILOT Login mp6 🗿 MÖBELPILOT Login messe                                                                                                    |                                                                                                    |                  |
| Bestand*       Information         Artikelnummer       70058-00037       Clobal 5000,Essgruppe         Filiale       0Lager       Image: Image: I | Erfassen Warenbestand admin                                                                                                    | Suchen (Alt+s)                                                                                                    | MOBEL PILOT      |
| Adda, 31.08.2000, 17.27.19(]ucport[]mothelplat.dd]                                                                                                    | Bestand *       Information         Artikelnummer       Filiale         Lagerplatz       Wareneingang         Lieferant       Lieferschein-Datum         Lieferschein-Datum       Menge         Einzel-Einkaufspreis       Lagerplatzhinweis         Wareneingangsmerker       Beslandsart         Bewegungstyp       Formation (1721*9[supprogeneenpelot.et]) | Mugust       Akt. Monat       2020       V         Nagust       Akt. Monat       2020       V         Nagust       Nagust       Nagust       Nagust         Nagust       Nagust       Nagust       Nagust         Nagust       Nagust |                  |

Klicken Sie im Kalender auf den 28.

Ð

MÖBELPILOT erwartet im Feld Wareneingang ein Datum in der Schreibweise TTMMJJJJ. Die Eingabe einer Kalenderwoche (KWJJJJ) ist falsch. Dies führt zu Fehlinterpretationen im weiteren Programmablauf!

| bente Enrichtung ×  Bestenisten Andrek Favorithe Extra ? MOBELPLOT Login meste  Erfassen Warenbestand admin Suchen (Alt+a)  Erfassen Warenbestand admin Suchen (Alt+a)  Effassen Warenbestand admin  Bestand* Information  Artikelnummer  Hale Bestand* 0-Lager  Hale Bestands P1-  Vareneingang Book 20020 Book Enrichtung P0058  Lieferschein-Datum Book Einzel-Einkautspreis 74.22 Bestandst Bestandst Bewegungstyp 11- Manuelle Bestandskorrektur  Folkt 18.200, 17.27 tegegergewentet at                                                                                                    | → Mtp://192.168.145.128/csp/mp6/BEWIDATA.mainFrame.c | 5                       | - C Suchen            | _        | – □<br>₽- <b>↑ ★</b> ☆ |
|----------------------------------------------------------------------------------------------------|------------------------------------------------------|-------------------------|-----------------------|----------|------------------------|
| Besteheten Anicht Favorten Extra ?<br>MOBELPILCITLogin mps  MOBELPILCITLogin mps  MOBELPI | biente Einrichtung 💦 🔀                               |                         |                       |          |                        |
| MOBELPILCOT Legin meds<br>Effassen Warenbestand admin<br>Suchen (Alt+s)<br>Bestard I information<br>Bestard I information                                                                                                    | Bearbeiten Ansicht Favoriten Extras ?                |                         |                       |          |                        |
| Endates Watenbestand     Image:     Information     Artikelnummer   Underside   Isage:   Isage:   Is                                                                                                    | MÖBELPILOT Login mp6 🧧 MÖBELPILOT Login messe        |                         |                       |          |                        |
| Image: Sector Sector Secto             | Erfassen Warenbestand admin                          |                         | Suchen (Alt+s)        | <b>Q</b> | MD                     |
| Bestand* Information     ArtikeInummer 70058-00037   Eliale 0-Lager   Lagerplatz P1-   Wareneingang 20.09.2020     Eleferant 70058   Leferant 70058   Leferschein-Datum Imager   Einzel-Einkaufspreis 714.22   Garplatzhinweis Imager   Wareneingangsmerker Imager   Bewegungstp 11 - Manuelle Bestandskorrektur                                                                                                    | 🔽 🗋 🏹 🗊 ? ← 🍭 📥                                      | « < > » 鶎 🗐             |                       |          |                        |
| Artikelnummer ///use-uu03/ Citodal 3000/Essgruppe   Eliale 0 - Lager   Lagerplatz P1 -   Wareneingang 28 00 2020     Image   Leferscheinnummer   Leferscheinnummer   Leferscheinnummer   Leferscheinnummer   Einzel-Einkaufspreis   Einzel-Einkaufspreis   Wareneingangsmerker   Bestandsart   Bewegungstyp   11 - Manuelle Bestandskorrektur                                                                                                    | Bestand * Information                                | 70070 00007             |                       | -        |                        |
| Filiale     0 - Lager       Lagerplatz     P1 -       Wareneingang     28 08 2020       Ueferant     0058       Leferscheinnumer     0058       Leferschein-Datum     0019       Menge     0019       Einzel-Einkaufspreis     774,22       Lagerplatzhinweis     0019       Wareneingangsmerker     0019       Bewegungstyp     11 - Manuelle Bestandskorrektur                                                                                                    | Artikelnummer                                        | 70058-00037             | Global 5000,Essgruppe |          |                        |
| Lagerplatz       P1 -         Wareneingang       28.001.2020         Wareneingang       10058         Leferant       70058         Leferschein-Datum       1007         Mange       1007         Einzel-Einkaufspreis       774,22         Lagerplatzhinweis       1007         Wareneingangsmerker       1007         Bewegungstyp       11 - Manuelle Bestandskorrektur                                                                                                    | Filiale                                              | 0 - Lager               |                       |          |                        |
| Wareneingang     28 08 2020       Wareneingang     28 08 2020       Wareneingang     10058       Leferant     10058       Leferscheinnummer     1005       Leferscheinnummer     1005       Leferscheinnummer     1005       Leferscheinnummer     1005       Leferscheinnummer     1005       Leferscheinnummer     1005       Leferscheinnummer     1005       Leferscheinnummer     1005       Mange     1005       Einzel-Einkaufspreis     774,22       Lagerplatzhinweis     1005       Wareneingangsmerker     1005       Bewegungstyp     11 - Manuelle Bestandskorrektur                                                                                                    | Lagerplatz                                           | P1 -                    |                       |          |                        |
| Lieferant 70058   Lieferscheinnummer Image   Lieferschein-Datum Image   Menge Image   Einzel-Einkaufspreis 774.22   Lagerplatzhinweis Image   Wareneingangemerker Image   Bestandsart Image   Bewegungstyp 11 - Manuelle Bestandskorrektur                                                                                                    | Wareneingang                                         | 28.08.2020              | <u>0</u>              |          |                        |
| Leferant70058LeferscheinnummerImageLeferschein-DatumImageMengeImageEnzel-Einkaufspreis774,22 ImageLagerplatzhinweisImageWareneingangsmerkerImageBestandsartImageBewegungstyp11 - Manuelle Bestandskorrektur                                                                                                    |                                                      |                         |                       |          |                        |
| Lieferscheinnummer       Image         Menge       Image         Einzel-Einkaufspreis       774,22 Image         Lagerplatzhinweis       Image         Wareneingangsmerker       Image         Bestandsart       Image         Bewegungstyp       11 - Manuelle Bestandskorrektur                                                                                                    | Lieferant                                            | 70058                   |                       |          |                        |
| Lieferschein-Datum       Image         Menge       Image         Einzel-Einkaufspreis       774,22 Image         Lagerplatzhinweis       Image         Wareneingangsmerker       Image         Bestandsart       Image         Bewegungstyp       11 - Manuelle Bestandskorrektur                                                                                                    | Lieferscheinnummer                                   |                         | <u>주</u>              |          |                        |
| Menge       Einzel-Einkaufspreis       Lagerplatzhinweis       Wareneingangsmerker       Bestandsart       Bewegungstyp       11 - Manuelle Bestandskorrektur                                                                                                    | Lieferschein-Datum                                   |                         | जि क                  |          |                        |
| Einzel-Einkaufspreis     774,22       Lagerplatzhinweis     Image: Comparison of the second of the second of the                                                            | Menge                                                |                         |                       |          |                        |
| Lagerplatzhinweis  Wareneingangsmerker Bestandsart Bewegungstyp 11 - Manuelle Bestandskorrektur                                                                                                    | Einzel-Einkaufspreis                                 |                         | 774,22 =              |          |                        |
| Wareneingangsmerker     Image: Comparison of the second of the second of t                            | Lagerplatzhinweis                                    |                         | 풍                     |          |                        |
| Bewegungstyp     11 - Manuelle Bestandskorrektur                                                                                                    | Wareneingangsmerker                                  |                         |                       |          |                        |
| Bewegungstyp 11 - Manuelle Bestandskorrektur                                                                                                    | Bestandsart                                          |                         |                       |          |                        |
|                                                                                                    | Bewegungstyp                                         | 11 - Manuelle Bestandsk | orrektur              | i        |                        |
|                                                                                                    | Bewegungstyp                                         | 11 - Manuelle Bestandsk | orrektur              |          |                        |
|                                                                                                    |                                                      |                         |                       |          |                        |

Klicken Sie auf das Eingabefeld Menge.

| A     MR http://192.168.145.128/csp/mp5/BEWIDATA.mainFrame.cls | ✓ C Suchen                          | - □ ×<br>● ★ ★ @ |
|----------------------------------------------------------------|-------------------------------------|------------------|
| M Ambiente Einrichtung ×                                       |                                     |                  |
| Datei Bearbeiten Ansicht Favoriten Extras ?                    |                                     |                  |
| 👍 🧧 MÖBELPILOT Login mp6 🧧 MÖBELPILOT Login messe              |                                     |                  |
| Erfassen Warenbestand admin                                    | Suchen (Alt+s)                      |                  |
| <b>□                                </b>                       | » 🝰 🗐                               | MOBELPILOT       |
| Bestand * Information                                          |                                     |                  |
| Artikelnummer                                                  | 70058-00037 Q Global 5000,Essgruppe |                  |
| Filiale                                                        | 0 - Lager                           |                  |
| Lagerplatz                                                     | P1 -                                |                  |
| Wareneingang                                                   | 28.08.2020                          |                  |
|                                                                |                                     |                  |
| Lieferant                                                      | 70058                               |                  |
| Lieferscheinnummer                                             |                                     |                  |
| Lieferschein-Datum                                             | [ <u>[]</u> 중                       |                  |
| Menge                                                          |                                     |                  |
| Einzel-Einkaufspreis                                           | 774,22 E                            |                  |
| Lagerplatzhinweis                                              | 푸                                   |                  |
| Wareneingangsmerker                                            |                                     |                  |
| Bestandsart                                                    |                                     |                  |
| Bewegungstyp                                                   | 11 - Manuelle Bestandskorrektur     |                  |
| T                                                              |                                     |                  |
| ADMIN, 31.08.2020, 17:27:16][support@morebelpilot.de]          |                                     |                  |
|                                                                |                                     | V                |

Geben Sie 3 im Feld Menge ein.

Ð

| ← → M. http://192.168.145.128/csp/mp6/BEWIDATA.mainFrame.cls | _                        | - C Suchen            | _        | – □ ×<br>₽- ↑★\$\$ |
|--------------------------------------------------------------|--------------------------|-----------------------|----------|--------------------|
| 🗜 Ambiente Einrichtung 💦 🗙 🎦                                 |                          |                       |          |                    |
| Datei Bearbeiten Ansicht Favoriten Extras ?                  |                          |                       |          |                    |
| 🍃 🗿 MÖBELPILOT Login mp6 🧧 MÖBELPILOT Login messe            |                          |                       |          |                    |
| Erfassen Warenbestand admin                                  |                          | Suchen (Alt+s)        | <b>Q</b> |                    |
| ■ 🕴 🕯 ? ← 🍭 🛎 «                                              | < > » 🎇 🗐                |                       |          |                    |
| Bestand * Information                                        |                          |                       | -        |                    |
| Artikelnummer                                                | 70058-00037              | Global 5000,Essgruppe |          |                    |
| Filiale                                                      | 0 - Lager                |                       |          |                    |
| Lagerplatz                                                   | P1 -                     | -                     |          |                    |
| Wareneingang                                                 | 28.08.2020               |                       |          |                    |
|                                                              |                          |                       |          |                    |
| Lieferant                                                    | 70058                    |                       |          |                    |
| Lieferscheinnummer                                           |                          |                       |          |                    |
| Lieferschein-Datum                                           |                          | 101 <del>- 3</del> -  |          |                    |
| Menge                                                        |                          | 3 ×                   |          |                    |
| Einzel-Einkaufspreis                                         |                          | 774,22 🖃              |          |                    |
| Lagerplatzhinweis                                            |                          |                       |          |                    |
| Wareneingangsmerker                                          |                          |                       |          |                    |
| Bestandsart                                                  |                          |                       |          |                    |
| Bewegungstyp                                                 | 11 - Manuelle Bestandsko | rrektur               |          |                    |
| ADMIN, 31.08.2020, 17:27:16[[support@modelsRef.de]           |                          |                       |          |                    |
|                                                              |                          |                       |          |                    |
|                                                              |                          |                       |          |                    |

Klicken Sie auf die Schaltfläche Speichern.

|        |                              |                         |                        |              |        |                    |              |                    |            |   | _           | n x    |
|--------|------------------------------|-------------------------|------------------------|--------------|--------|--------------------|--------------|--------------------|------------|---|-------------|--------|
|        | M http:                      | //192.168.145.128       | /csp/mp6/BEWIDATA.m    | ainFrame.cls | _      |                    |              | - C                | Suchen     |   | <u>₽+</u> † | * ¤ 🙂  |
| MP Amb | iente Einricht<br>Rearbeiten | ung × 🗋                 | top Extrac 2           |              |        |                    |              |                    |            |   |             |        |
|        | MÖBELPILOT                   | Login mp6 🧃 M           | 1ÖBFI PILOT Login mess | •            |        |                    |              |                    |            |   |             |        |
|        |                              |                         | ····,                  | -            |        |                    |              |                    |            |   |             |        |
|        | Erfass                       | en Ware                 | nbestand a             | lmin         |        |                    |              | Suchen (A          | lt+s)      | Q | MD          | ) î    |
|        | $\checkmark$                 | 🗋 🚺 1                   | ┇ ? ← ੑ                | ≪ <          | < >    | » 🤶 🗐              | i i i        | a a                |            |   |             | T<br>T |
| 5      | Bestand                      | Informatio              | n                      |              |        |                    |              |                    |            |   |             |        |
|        | Artikeln                     | ummer                   |                        |              |        | 70058-00037        | Q 주 .        | Global 5000,Essgru | ppe        |   |             |        |
|        | <u>Filiale</u>               |                         |                        |              |        | 0 - Lager          |              | _                  | -          |   |             |        |
|        | Lagerpl                      | atz                     |                        |              |        | P1 -               |              |                    | - 주        |   |             |        |
|        | Warene                       | ngang                   |                        |              |        | 28.08.2020         |              |                    | 데 주        |   |             |        |
|        | •                            |                         |                        |              |        |                    |              |                    |            |   |             |        |
|        | Lieferan                     |                         |                        |              |        | 70058              |              | NIEHOFF-KOLLEK     | TION       |   |             |        |
|        | Lieferscl                    | neinnummer              |                        |              |        |                    |              |                    | 공          |   |             |        |
|        | Lieferscl                    | iein-Datum              |                        |              |        |                    |              |                    | [61] 풍     |   |             |        |
|        | Menge                        |                         |                        |              |        |                    |              |                    | B ×        |   |             |        |
|        | Einzel-E                     | inkaufspreis            |                        |              |        |                    |              |                    | 774,2200 📧 |   |             |        |
|        | Lagerpla                     | tzhinweis               |                        |              |        |                    |              |                    | 주          |   |             |        |
|        | Warenei                      | ngangsmerker            |                        |              |        |                    |              |                    | -          |   |             |        |
|        | Bestand                      | sart                    |                        |              |        |                    |              |                    | -          |   |             |        |
|        | Bewegu                       | ngstyp                  |                        |              |        | 11 - Manuelle Best | andskorrektu | 1                  | -          |   |             |        |
|        | Betrieb                      | Lagerplatz              | Wareneingang           | Unterartikel | Artike |                    | Menge        | Lagerplatzhinweis  | EK-Preis   |   |             |        |
|        | 0                            | P1                      | 28.08.2020             | 1            | 70058  | -00017/Stuhl       | 12           |                    | 73.00      |   |             |        |
|        | U                            | P1                      | 28.08.2020             | 2            | 70058  | -00018/Esstisch    | 3            |                    | 482.22     |   |             | J      |
|        | TAPANN 31.08.20              | 20 17-28-271k-mont/flow | nebalnini dal          |              |        |                    |              |                    |            |   |             | •      |

Nach der letzten Aktion zeigt MÖBELPILOT am Formularende die zugeordneten Unterartikel in der entsprechenden Stückzahl an.